## Logging onto X/PTR (from the MHMR-Net logo screen)

| 01011111 | minint net togo | sereenj                     |                                            |
|----------|-----------------|-----------------------------|--------------------------------------------|
| Туре     | < Your User     | ID >                        | SuperSession                               |
| Press    | Tab             | To Pass                     | sword field                                |
| Туре     | < Your Pass     | word >                      | SuperSession<br>Password                   |
| Press    | Enter           | Read m<br>TXMH<br>screen.   | essages on the<br>MR News                  |
| Press    | Enter           | To mov<br>SuperSo<br>Menu   | e to the<br>ession Main                    |
| Press    | Tab             | To mov<br>the left<br>JHSXP | e the cursor to<br>of the<br>TR Session ID |
| Press    | Enter           | To oper<br>applicat         | n the JHSXPTR<br>tion                      |

# Selecting an Application or Directory (from V22:X/PTR Main Menu)

| Press | Tab   | To the OPT column in<br>front of the application<br>or directory |
|-------|-------|------------------------------------------------------------------|
| Туре  | S     | To SELECT the application or directory                           |
| Press | Enter |                                                                  |

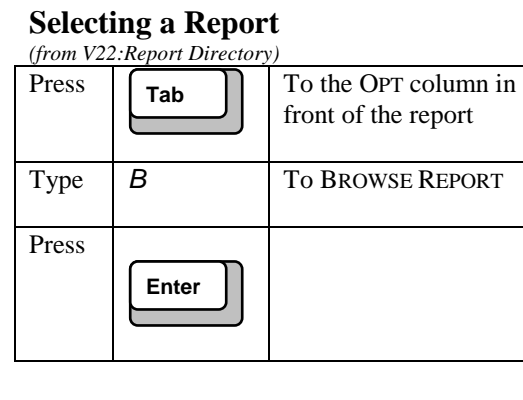

# Listing Report Versions (from V22:Report Directory)

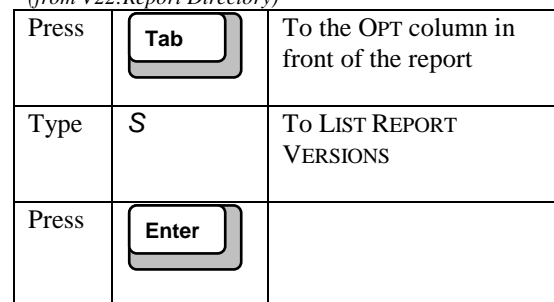

### **Creating a Permanent View**

| (from V22:Report Directory)                                                            |                                                              |                      |                             |
|----------------------------------------------------------------------------------------|--------------------------------------------------------------|----------------------|-----------------------------|
| Press                                                                                  | Tab                                                          | To the (<br>front of | OPT column in<br>the report |
| Туре                                                                                   | V <views></views>                                            | To LIST              | REPORT VIEWS                |
| Press                                                                                  | Enter                                                        | To the `             | V17 screen                  |
| Туре                                                                                   | AV <view na<="" th=""><th>ame&gt;</th><th>On the</th></view> | ame>                 | On the                      |
|                                                                                        |                                                              |                      | COMMAND line                |
| Press                                                                                  | Enter                                                        | To the '             | V18 screen                  |
| Type view specifications. Reference the X/PTR User's Guide for additional information. |                                                              |                      |                             |
| Press                                                                                  | F3                                                           | To exit              | and save                    |

#### **Return to the Previous Menu**

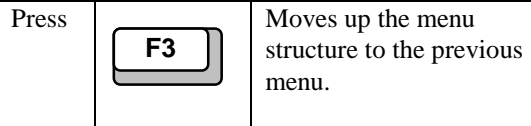

## **Printing a Report** (from B02 – Browse Report Screen)

| 010111 00 | 2 DIOWSE Report | i Screen)                                                                                                    |
|-----------|-----------------|----------------------------------------------------------------------------------------------------|
| Туре      | P?              | On the COMMAND line                                                                                                 |
| Press     | Enter           | To the P06 screen                                                                                                   |
| Press     | Enter           | Accepts settings on the<br>P06 screen. On the P20,<br>be sure the DEST field<br>has a local VPS defined<br>printer. |
| Press     | Enter           | Accepts settings on the P20 screen.                                                                                 |
| Press     | F3              | Exits the P20 screen                                                                                                |

#### **Printing a Report** (from V22: Report Directory)

| Press | Tab        | To the OPT column in front of the report                                                                     |
|-------|------------|----------------------------------------------------------------------------------------------------|
| Туре  | P?         | To PRINT the report                                                                                          |
| Press | Enter      | To the P07 screen                                                                                            |
| Press | Enter      | Accepts settings on the<br>P07. On the P20, be<br>sure the DEST field has<br>a local VPS defined<br>printer. |
| Press | Enter      | Accepts settings on the P20 screen.                                                                          |
| Press | <b>F</b> 3 | Exits the P20 screen                                                                                         |

| Printing Lines of a Report (from B02) |                       |                                                                                                    |
|---------------------------------------|-----------------------|----------------------------------------------------------------------------------------------------|
| Туре                                  | P?                    | On the COMMAND line                                                                                                 |
| Press                                 | Enter                 | To the P06 screen                                                                                                   |
| Press                                 | Tab                   | To the FROM PAGE field                                                                                              |
| Туре                                  | <page no=""></page>   | Starting page number                                                                                                |
| Press                                 | Tab                   | To the LINE field<br>behind FROM PAGE                                                                               |
| Туре                                  | <from line=""></from> | Starting line number                                                                                                |
| Press                                 | Tab                   | To the TO PAGE field                                                                                                |
| Туре                                  | <page no=""></page>   | Ending page number                                                                                                  |
| Press                                 | Tab                   | To the LINE field<br>behind TO PAGE                                                                                 |
| Туре                                  | <to line=""></to>     | Ending line number                                                                                                  |
| Press                                 | Enter                 | Accepts settings on<br>the P06 screen. On the<br>P20, be sure the DEST<br>field has a local VPS<br>defined printer. |
| Press                                 | Enter                 | Accepts settings on the P20 screen.                                                                                 |
| Press                                 | F3                    | Exits the P20 screen                                                                                                |

#### Logging off X/PTR

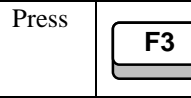

Until you return to the the SuperSession Main Menu.

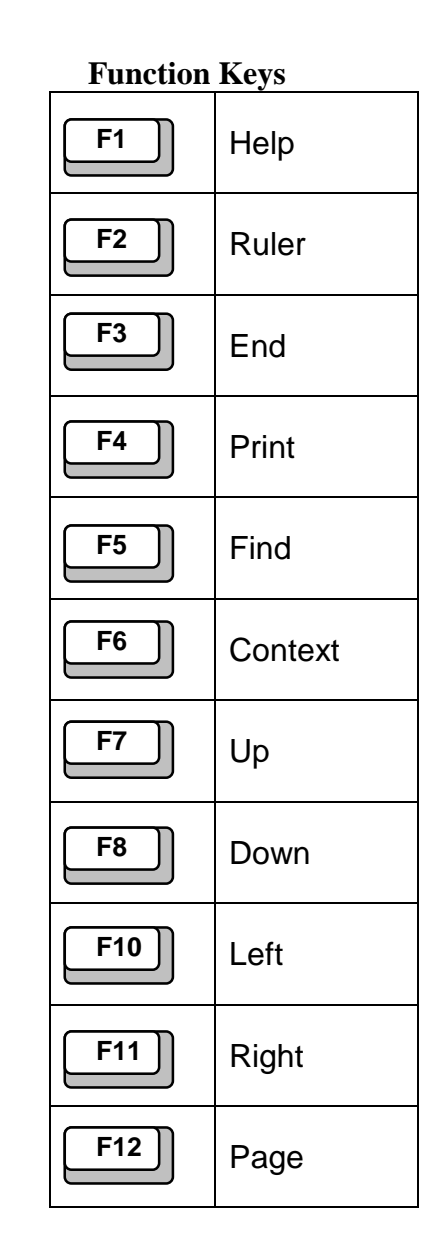

#### **X/PTR Support**

Help Desk Toll Free (888)-952-4357 (512) 206-4666

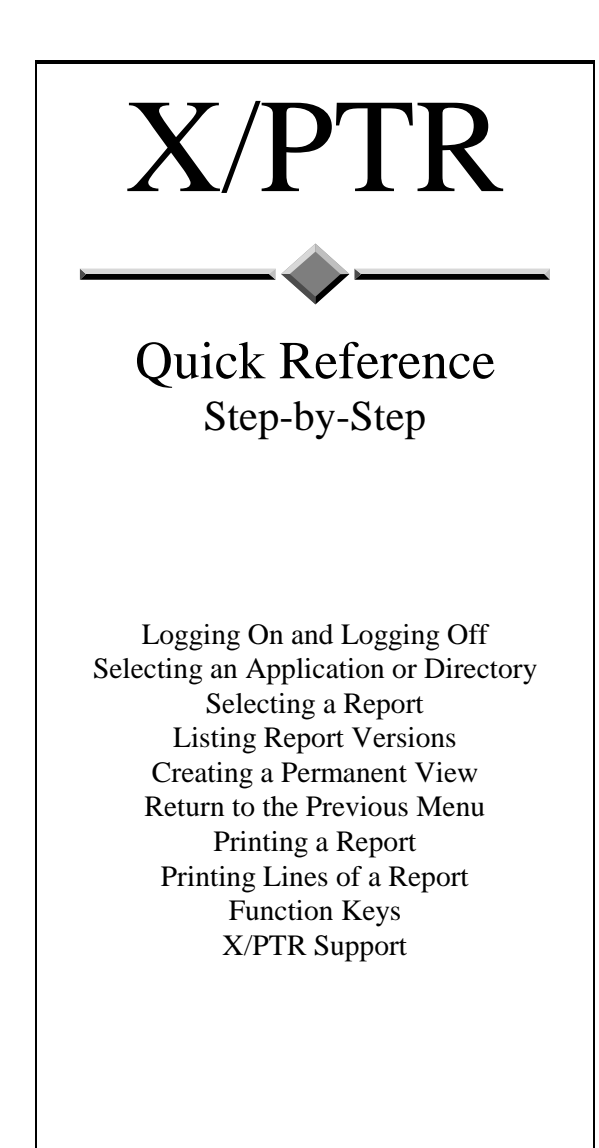

Texas Department of Mental Health and Mental Retardation Information Services Training and Documentation January, 2002